# 配食サービス費申請書・請求書作成システム

Ver.8.00

操作概要

平成 15 年 09 月 02 日 初版 平成 16 年 09 月 10 日 修正版 平成 18 年 06 月 14 日 修正版 平成 22 年 02 月 22 日 修正版 平成 27 年 09 月 17 日 修正版 平成 30 年 03 月 30 日 修正版 平成 31 年 01 月 09 日 修正版 平成 31 年 04 月 18 日 修正版 令和 03 年 04 月 01 日 修正版

## 目次

\_

| 概要1                  |
|----------------------|
| 動作環境                 |
| ファイル構成1              |
| 作成物一覧1               |
| 注意事項1                |
| インストール               |
| 起動                   |
| メインメニュー              |
| 設定画面                 |
| 介護保険                 |
|                      |
| 介護保険利用者情報登録画面        |
| 介護保険利用者情報修正画面10      |
| 支給•取下申請書作成画面(修正画面)11 |
| 介護保険配食実績詳細画面         |
| 支給・取下申請書作成画面(印刷画面)13 |

#### 自立支援

| 自立支援メインメニュー   |  |
|---------------|--|
| 自立支援利用者情報登録画面 |  |
| 自立支援利用者情報修正画面 |  |
| 請求書作成画面(修正画面) |  |
| 自立支援配食実績詳細画面  |  |
| 請求書作成画面(印刷画面) |  |

## ■概要

- ・利用者情報の入力により、毎月の申請書・請求書を自動作成する。
- ・過去月のデータは保存しない。

■動作環境

| OS          | Microsoft® Windows10以上 |
|-------------|------------------------|
| Application | Microsoft® Excel2010以上 |
| CPU         | Pentium II 1 GHz 以上    |
| メモリ         | 640M 以上                |
| 画面サイズ       | 800×600                |

※officeの環境によって、動作しない可能性があります。

#### ■ファイル構成

・配食サービス費申請書・請求書作成システム.xlsm

#### ■作成物一覧

介護保険(生活援助型)/介護保険(自立支援型)

- ・配食サービス提供証明書兼配食サービス費支給申請総括票
- ・配食サービス提供証明書兼配食サービス費支給申請書
- ・配食サービス費支給取下申請総括票
- ・配食サービス費支給取下申請書
- ・配食サービス費支給申請書印刷一覧(Excelファイル)
- ・配食サービス費取下申請書印刷一覧(Excelファイル)
- ・介護保険利用者情報一覧(Excelファイル)

#### 自立支援(障害)

- ・サービス提供明細書兼請求書
- ・配食サービス費請求書印刷一覧(Excelファイル)
- ・自立支援 利用者情報一覧(Excel ファイル)

■注意事項

・配食サービス費申請書・請求書作成システム.xlsm 起動時に、他のエクセルファイル起動不可。 必要なときには、[スタート]より、プログラム、Microsoft Excel を起動し、ファイル\_開くよ り対象ファイルを開く。 ■インストール

- ・「配食サービス費申請書・請求書作成システム.xlsm」をハードディスク上にコピー
- ・上記のダブルクリックにより起動

■起動

・マクロセキュリティレベルが「中」のとき、以下のメッセージ表示。[マクロを有効にする]
 を選択して起動。

| Microsoft Excel                                                           | ? × |
|---------------------------------------------------------------------------|-----|
| ○¥<br>配食サービス費申請書作成システム xls はマクロを含んでいます。                                   | 85  |
| マクロ <u>に</u> はウィルスが含まれている可能性があります。マクロを無効にすると安全ですた<br>ロが適正な場合、機能が使えなくなります。 | バマク |
| マクロを無効にする(D)         マクロを有効にする(E)         詳細(M)                           |     |

・マクロセキュリティレベルが「高」のとき、または、上記で[マクロを無効にする]を選択した
 とき、以下の画面の表示。マクロセキュリティを「中」に変更、または、[マクロを有効にする]を選択して起動。

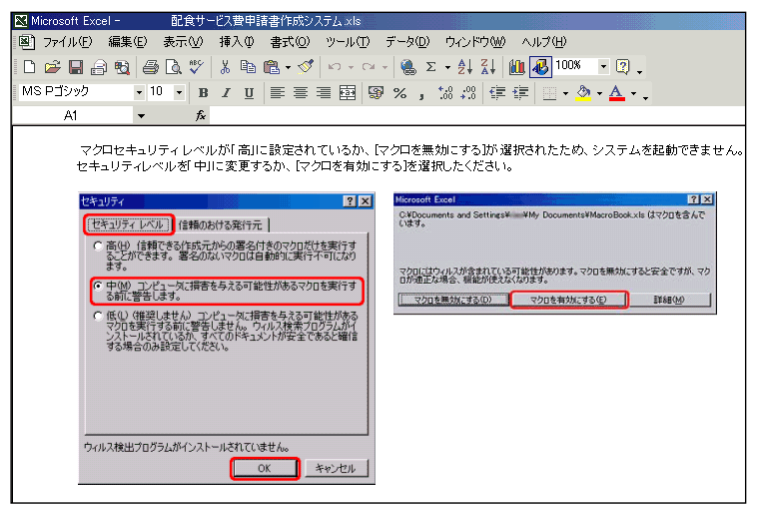

Excel2010以降をご使用されている方は、「コンテンツの有効化」をクリックしてください。

| ! セキュリティの警告 | マクロが無効にされました。 | コンテンツの有効化 |  |
|-------------|---------------|-----------|--|
|-------------|---------------|-----------|--|

■メインメニュー

・初回起動時、介護保険の利用者情報が未登録の時、以下の画面の表示。「配食サービス費申請 書作成システム.xlsm」の過去バージョンから事業者情報・利用者情報の取込みが可能。 ※バージョンが 5.00~7.01 のみ取り込み可能(システムの拡張子は xls)

| 取利H | ¥Ш 🗄 | F-9の取込み                                                          |
|-----|------|------------------------------------------------------------------|
| 込用・ | 34   | 旧バージョンのシステムをお持ちの方は、この画面より、利用者情報を<br>教徒ナチュートができます                 |
| 十百〇 | × I  | 1か1丁9 つここんり じさま 9 。                                              |
| Ĩ   | 2    | 移行可能バージョン:                                                       |
| 4   | 2    | ・配食サービス費申請書・請求書作成システム Ver.5.00                                   |
| -   | -    | ・配食サービス費甲請書・請求書作成システム Ver.6.00<br>・配食サービス費申請書・請求書作成システム Ver.7.00 |
|     | 30   | ・配食サービス費申請書・請求書作成システム Ver.7.01                                   |
|     |      | ※ この画面は、利用者を未登録の間のみ表示されます。                                       |

 ・事業者情報の未登録時、以下のメッセージの表示。[事業者設定]ボタンより事業者情報の入力 を行う。入力されるまで、[介護保険 生活援助型(要介護)申請書作成]、[介護保険 自立支援 型(要支援・事業対象者)申請書作成]、[自立支援(障害)請求書作成]ボタンは使用不可。

| <del>ر)</del><br>(‡ | 利用ありがとうございます。<br>「業者設定]ボタンより、事業者 | 情報を登録してください。 |
|---------------------|----------------------------------|--------------|
|                     |                                  |              |
|                     |                                  |              |

| 配食サービス費申請書・請求書作成システム                                             |
|------------------------------------------------------------------|
| 配食サービス費<br>申請書・請求書作成システム                                         |
| ① 介護保険 生活援助型<br>(要介護)申請書作成                                       |
| 介護保険 自立支援型<br>② (要支援・事業対象者)申請書作成                                 |
| ③ 自立支援(障害)請求書作成                                                  |
| ④ 事業者設定                                                          |
| 5 終了<br>※本ツールは平成30年4月サービス提供分以降でかつ、<br>令和01年5月以降に申請する場合に使用してください。 |

【メインメニュー】

| 項目No. | 項目名                            | 内容                        |
|-------|--------------------------------|---------------------------|
| 1     | │介護保険 生活援助型(要介護)申請<br>│書作成     | 介護保険メインメニュー画面に移る。(P.7参照)  |
|       |                                |                           |
| 2     | 介護保険 自立支援型(要支援・事業<br>対象者)申請書作成 | 介護保険メインメニュー画面に移る。(P.7 参照) |
| 3     | 自立支援(障害)請求書作成                  | 自立支援メインメニュー画面に移る。(P.15参照) |
| 4     | 事業者設定                          | 設定画面に移る。(P.5参照)           |
| 5     | 終了                             | システムの終了。                  |

## ■設定画面

- ・事業者情報の登録
- ・配送経費の変更
- ・介護保険 生活援助型(要介護)利用者一覧 Excel の作成
- ・介護保険 自立支援型(要支援・事業対象者)利用者一覧 Excel の作成
- ・自立支援(障害)利用者一覧 Excel の作成

| 配食サービス費申請書・請求書作成システム                                                                                           |                                                 |              |                          |                |         |       |
|----------------------------------------------------------------------------------------------------|-------------------------------------------------|--------------|--------------------------|----------------|---------|-------|
|                                                                                                    |                                                 |              |                          |                |         |       |
| [                                                                                                    | - 事業者情報                                         |              |                          |                | 7       |       |
|                                                                                                    | 事業者番号                                           | 7580100001   |                          |                |         |       |
|                                                                                                    | 事業者名                                            | 株式会社 配食サービス  |                          |                |         |       |
|                                                                                                    | 所在地                                             | 名古屋市中区三の丸三   | 丁目1番1号                   |                |         |       |
|                                                                                                    | 氏名 ④                                            | ) 配食 太郎      |                          |                |         |       |
|                                                                                                    | 電話番号                                            | 052-987-6543 |                          |                |         |       |
|                                                                                                    | 配送経費                                            | 200          | $\overline{\mathcal{O}}$ | 介護保険 生活援助型 (   | 要介護〉利用者 | 一覧    |
|                                                                                                    |                                                 |              |                          | 介護保険 自立支援型(要支援 | ・事業対象者) | 利用者一覧 |
| 配食サー                                                                                                    | 配食サービス費申請書・請求書作成システム Version.7.00 自立支援(障害)利用者一覧 |              |                          |                |         |       |
| 介護保険(生活探助型)配会サービス要申請書作成システムに関するお問い合わせは、<br>名古屋市役所健康福祉局介護保険課までお願いします。<br>Tel : 052-972-2594                     |                                                 |              |                          |                |         |       |
| 介護保険(自立支援型)記会サービス要申請書作成システムに関するお問い合わせは、<br>名古屋市役所健康福祉局地域ケア推進課までお願いします。<br>Tel: 052-972-2540                    |                                                 |              |                          |                |         |       |
| 自立支援(陸害)配会サービス表請求書作成システムに関するお問い合わせは、     ①       名古屋市役所健康福祉局陸害企画課までお願いします。     ①       Tel:052-972-2582     OK |                                                 |              |                          |                |         |       |

| 項目No. | 項目名                        | 内容                                                                                                    |
|-------|----------------------------|----------------------------------------------------------------------------------------------------|
| 1     | 事業者番号                      | 事業者番号の入力。(10桁固定)                                                                                                    |
| 2     | 事業者名                       | 事業者名の入力。(最大35文字)                                                                                                    |
| 3     | 事業者所在地                     | 事業者所在地の入力。(最大 46 文字)                                                                                                    |
| 4     | 事業者氏名                      | 事業者氏名の入力。(最大 10 文字)                                                                                                    |
| 5     | 事業者電話番号                    | 事業者電話番号の入力。 (最大 13 桁、ハイフ)、数字以外は不可)                                                                                                    |
| 6     | 配送経費                       | 配送経費の設定。平成31年1月現在では200。                                                                                                    |
|       | 介護保険 生活援助型(要介護)<br>利用者一覧作成 | 登録済みの介護保険 生活援助型 (要介護) 利用者一覧(Excel フ<br>ァイル) の作成。ボタンクリック後に、保存画面の表示。ファイ<br>ル名を指定して保存。<br>(初期ファイル名:介護保険_生活援助型 (要介護) 利用者情報一<br>覧+日付.xlsx) |

| 項目No. | 項目名                 | 内容                                                                      |
|-------|---------------------|-------------------------------------------------------------------------|
| 8     | 介護保険 自立支援型 (要支      | 登録済みの介護保険自立支援型(要支援・事業対象者)利用者一                                           |
|       | 援・事業対象者) 利用者一覧<br>  | 覧(Excel ファイル)の作成。<br>(初期ファイル名:介護保険_自立支援型(要支援・事業対象者)<br>利用者情報一覧+日付.xlsx) |
| 9     | 自立支援(障害)<br>利用者一覧作成 | 登録済みの自立支援(障害)利用者一覧(Excel ファイル)の作成。<br>(初期ファイル名:自立支援利用者情報一覧+日付.xlsx)     |
| 10    | OK                  | 入力した内容の確定。                                                              |
| (1)   | キャンセル               | 入力した内容を確定せずに、画面を閉じる。                                                    |

# ■介護保険メインメニュー

| 介護保険 配食サービス費申請書作成システム    |  |  |
|--------------------------|--|--|
| 介護保険<br>配食サービス費申請書作成システム |  |  |
| 申請書作成                    |  |  |
| (予成31年04月 ● 分            |  |  |
| ② 支給申請 ③取下申請             |  |  |
|                          |  |  |
| 利用者情報                    |  |  |
| <u>⑥ 登録</u> <u>⑦ 修正</u>  |  |  |
| <u>⑧</u> 閉じる             |  |  |

【介護保険メインメニュー】

| 項目No. | 項目名      | 内容                                     |
|-------|----------|----------------------------------------|
| 1     | 申請書作成年月  | 申請書を作成する年月を選択。<br>※初期値は前月。             |
| 2     | 支給申請作成   | ①にて選択された年月で、支給申請書作成画面に移る。<br>(P.13 参照) |
| 3     | 取下申請作成   | ①にて選択された年月で、取下申請書作成画面に移る。<br>(P.13 参照) |
| 4     | 編集中データ   | 現在編集中の申請書があるとき、その旨を表示。                 |
| 5     | 編集中データ削除 | 現在編集中の申請書を削除。                          |
| 6     | 利用者登録    | 介護保険利用者登録画面に移る。(P.8 参照)                |
| 7     | 利用者修正    | 介護保険利用者修正画面に移る。(P.10参照)                |
| 8     | 閉じる      | 画面を閉じる。                                |

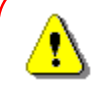

④に「~データ編集中」の表示がされている時、
 利用者の登録/修正を行っても、編集中データには追加/反映されません。
 追加した利用者の申請書を作成したい場合は、②で編集中データを印刷、
 または⑤で編集中データを削除した後、再作成をして下さい。
 なお、生活援助型申請書の編集中に、自立支援型利用者の登録/修正はできません。
 同じく自立支援型申請書の編集中に、生活援助型利用者の登録/修正はできません。

■介護保険利用者情報登録画面

・利用者の登録

・薄赤色枠(+配食曜日欄)は入力必須。以外は空欄でも可

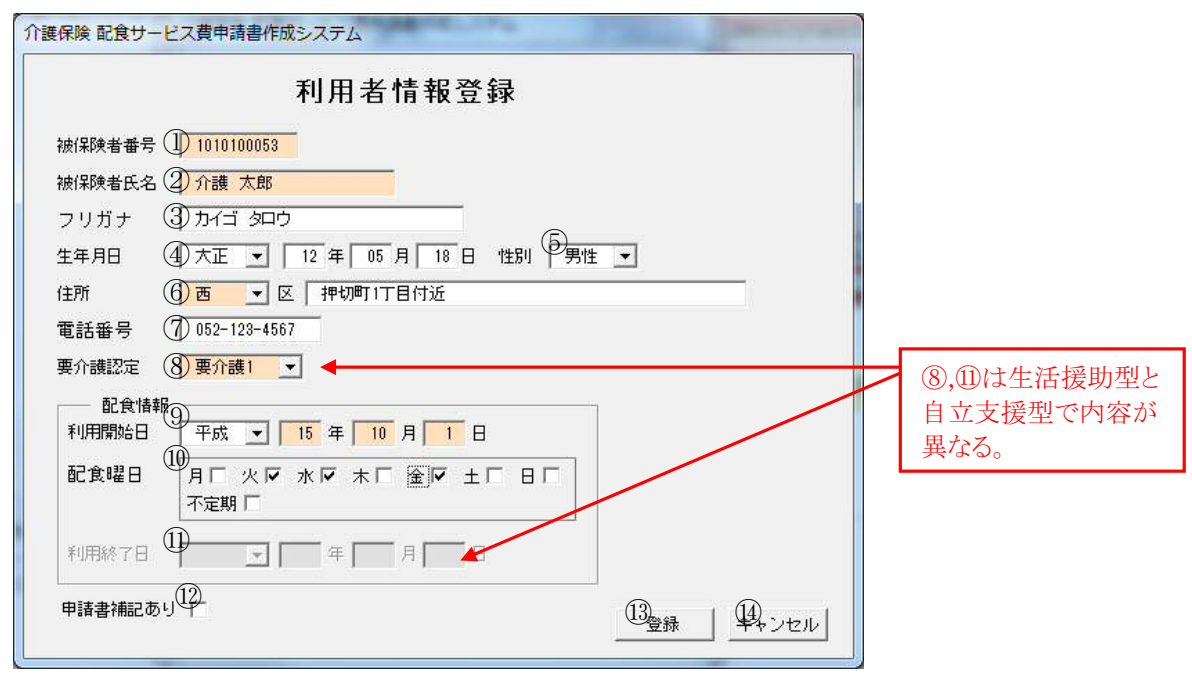

【介護保険利用者情報登録画面】

| 項目No. | 項目名    | 内容                                                                                                    |  |
|-------|--------|----------------------------------------------------------------------------------------------------|--|
| 1     | 被保険者番号 | 利用者被保険者番号を入力。(10桁固定)                                                                                                    |  |
| 2     | 被保険者氏名 | 利用者氏名を入力。(最大10桁)<br>※1 <sup>1</sup> (申請書補記あり]チェック時、入力必須項目外となる。                                                                                                    |  |
| 3     | フリガナ   | 利用者氏名のフリガナを入力。(最大16桁)                                                                                                    |  |
| 4     | 生年月日   | <ul> <li>利用者生年月日を入力。</li> <li>・年月日は前ゼロ、前ブランク可</li> <li>・元号の切替日は以下のとおり</li> <li>明治: ~ 45年7月29日</li> <li>大正:1年7月30日~15年12月24日</li> <li>昭和:1年12月25日~64年1月7日</li> <li>平成:1年1月8日~31年4月30日</li> <li>※利用者によっては、大正15年12月25日生まれとの</li> <li>記入があるが、上記範囲外は入力不可。</li> </ul> |  |
| 5     | 性別     | 性別を選択。                                                                                                    |  |
| 6     | 住所     | 区の選択。住所の入力。(最大25桁)                                                                                                    |  |
| Ô     | 電話番号   | 電話番号の入力。(最大13桁、ハイフン、数字以外は不可)                                                                                                    |  |
| 8     | 要介護認定  | 生活援助型 要介護認定度の選択。(要介護 1~5)<br>自立支援型 要介護認定度の選択。(要支援・事業対象者)                                                                                                    |  |
| 9     | 利用開始日  | 利用者の利用開始日の入力。元号の選択は必須。                                                                                                    |  |
| 10    | 配食曜日   | 利用者に配食する曜日の選択。<br>・配食サービス利用申込書の「配食をする曜日欄の情報」を入力。<br>・その他に記述がある場合は、「不定期」をチェック。                                                                                                    |  |
| 11    | 利用終了日  | 入力不可。(介護保険利用者修正画面で入力可)                                                                                                    |  |

| 項目No. | 項目名     | 内容                             |
|-------|---------|--------------------------------|
| (12)  | 申請書補記あり | 利用者氏名に、パソコン上で変換できない漢字が含まれるとき、  |
|       |         | チェック。(印刷される申請書の、被保険者氏名が空欄になる。) |
| (13)  | 登録      | 入力した内容の登録。                     |
| (14)  | キャンセル   | 入力した内容を確定せずに、画面を閉じる。           |

■介護保険利用者情報修正画面

- ・登録した利用者の修正
- 被保険者番号による利用者の検索

| 利用者情報修                                          | <b>Е</b> <sup>Ф</sup> 10101000 | 53 被保険者番号検索 |
|-------------------------------------------------|--------------------------------|-------------|
| 被保険者番号② 1010100053                              |                                |             |
| 被保険者氏名③ 介護 太郎                                   |                                |             |
| フリガナ ④ カイゴ タロウ                                  | (6)                            |             |
| 生年月日 ⑤ 大正 💌 12 年 5 月 18 日                       | 性別 男性 ▼                        | ]           |
| 住所 🕜 👝 🚽 区 🛛 押切町1丁目付近                           |                                |             |
| 電話番号 ⑧ 052-123-4567                             |                                |             |
| 要介護認定 ⑨ 要介護1 ▼                                  |                                |             |
| 配食情報<br>利用開始日 <sup>100</sup> 平成 ▼ 15 年 10 月 1 日 |                                |             |
| 記食曜日 ⑪ 月□ 火戸 水戸 木□ 金戸 土」<br>① 不定期 □             |                                |             |
| 利用終了日 ① 令和 ▼ 01 年 5 月 10 日                      |                                |             |
|                                                 | (14)                           | 15 16       |

#### 【介護保険利用者情報修正画面】

| 項目No.        | 項目名           | 内容                                     |
|--------------|---------------|----------------------------------------|
| 1            | 検索被保険者番号      | 検索を行う被保険者番号を入力。(10桁固定)                 |
| 2            | 検索被保険者        | 変更不可。<br>※被保険者番号に誤りがあった場合、対象者を削除後、再登録。 |
| 3<br>5<br>11 | 被保険者氏名 ~ 配食曜日 | 介護保険利用者情報登録画面同様。                       |
| 12           | 利用終了日         | 利用者の利用終了日の入力。                          |
| (13)         | 申請書補記あり       | 介護保険利用者情報登録画面同様。                       |
| 14)          | 削除            | 表示されている利用者の削除。                         |
| 15           | 確定            | 入力された内容の確定。                            |
| (16)         | キャンセル         | 入力された内容を確定せずに画面を閉じる。                   |

■支給•取下申請書作成画面(修正画面)

- •申請対象者一覧の表示
- ・対象者を選択後、[詳細]ボタンより配食実績データの修正が可能
   修正対象者:配食曜日が不定期の利用者(「不定期」欄が「〇」)
   :配食実績に変更のあった利用者

| 介護保険配食サービス費申請書作成3 平成31年3月5 ●申請年月日 平成 ▼ 31 年 4 月 ③ 行番 区名 被保険者番号 ○ 1 西 1010100053 | ステム<br>か支給申請書作成<br>② 修正・印<br>現在:<br>一<br>被保険者氏名:日野<br>介護 太郎           | (生活援助型<br>刷画面切替<br>記食実績修正画面<br><u>效」申請額」給付割</u><br>3 ¥2,340 81 | 1)  1)  1)  1)  1)  1)  1)  1)  1)  1) | 自立支援型の場合は、<br>(自立支援型)と表示。 |
|---------------------------------------------------------------------------------|-----------------------------------------------------------------------|----------------------------------------------------------------|----------------------------------------|---------------------------|
| 選択全解除<br>① 申請書 配食実績<br>① 行目 詳細                                                  | <ul> <li>総括票 出力条件</li> <li>● 選択分のみで作成</li> <li>● 承選択分も含め作成</li> </ul> | 申請件数<br>申請額<br>印刷                                              | 0件<br>0円<br>開じる                        |                           |

【申請書作成画面(修正画面)】

| 項目No. | 項目名       | 内容                                                                                                    |
|-------|-----------|----------------------------------------------------------------------------------------------------|
| 1     | 申請年月日     | 総括票申請日欄にセット。                                                                                                    |
| 2     | 修正・印刷画面切替 | [切替]ボタンより、印刷画面へ切替。(P.13参照)<br>修正画面:対象者を選択し、配食実績内容を修正<br>印刷画面:対象者を選択し、申請書を作成                                                    |
| 3     | 対象者一覧     | 支給申請書作成対象者の一覧。<br>・対象月に利用がある方の一覧を表示<br>※利用開始日、利用終了日にて判断<br>・利用者登録時、「不定期」をチェックした人に「〇」印表示                                        |
| 4     | 配食実績詳細    | [詳細]ボタンより、選択された方の介護保険配食実績詳細画面を<br>表示。(P.12参照)                                                                                  |
| 6     | 閉じる       | <ul> <li>画面を閉じる。</li> <li>・一度作成した申請書対象者一覧は、印刷が行なわれるまで保存<br/>される。(介護保険メインメニュー項目④にて、保存状態の表示)</li> <li>※申請年月日は保存されません。</li> </ul> |

■介護保険配食実績詳細画面

・選択された対象者の配食実績詳細

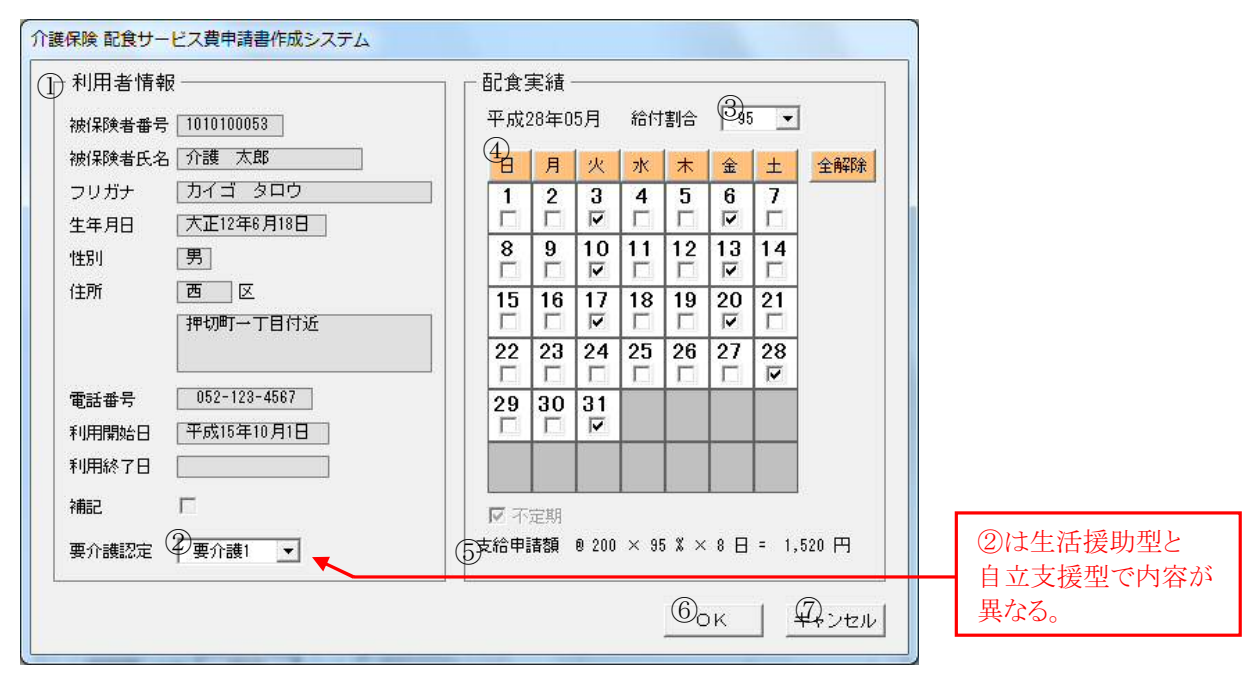

#### 【介護保険配食実績詳細画面】

| 項目No.      | 月月日 項目名 | 内容                                                                         |                      |  |
|------------|---------|----------------------------------------------------------------------------|----------------------|--|
| 1          | 利用者情報   | 利用者情報の表示。                                                                  |                      |  |
| 2          | 要介護認定   | 生活援助型                                                                      | 一覧より選択可能。(要介護 1~5)   |  |
|            |         | 自立支援型                                                                      | 一覧より選択可能。(要支援・事業対象者) |  |
| 3          | 給付割合    | 一覧より選択可能。(90、80、70、100、95、93、86、85、79)                                     |                      |  |
| 4          | 配食実績    | 登録された配食曜日を基に自動作成。変更可能。<br>・各曜日のクリックで、縦列すべてにチェック可<br>・[全解除]ボタンで、すべてのチェックを外す |                      |  |
| 5          | 支給申請額   | 利用者の支給申請額。                                                                 |                      |  |
| 6          | OK      | 入力された内容の確定。                                                                |                      |  |
| $\bigcirc$ | キャンセル   | 入力された内容を確定せずに、画面を閉じる。                                                      |                      |  |

■支給・取下申請書作成画面(印刷画面)

・申請対象者一覧の表示

・対象者を選択後、[印刷]ボタンより、申請書、総括票を作成

| 介護保険 配食サービス費申請書作成システム                                                                           |                           |
|-------------------------------------------------------------------------------------------------|---------------------------|
| 平成31年3月分支給申請書作成 <u>(生活援助型)</u><br>① <sup>申請年用日</sup> ② <sup>修正·印刷画面 切替</sup><br>現在:印刷対象者選択画面 切替 | 自立支援型の場合は、<br>(自立支援型)と表示。 |
| 3   行番  区名  被保険者番号  被保険者氏名  日数  申請額  給付割合  不定期<br>☑   西 1010100053 介護 太郎 13 ¥2,340 90           |                           |
|                                                                                                 |                           |
| 選択全解除     申請件数     1 件       項請額     2,340 円                                                    |                           |
| 行目     詳細     「 選択分のみで作成     6 印刷     ⑦閉じる                                                      |                           |

【申請書作成画面(印刷画面)】

| 項目No. | 項目名       | 内容                                                                                                    |
|-------|-----------|----------------------------------------------------------------------------------------------------|
| 1     | 申請年月日     | 総括票申請日欄にセット。元号の選択は必須。                                                                                                    |
| 2     | 修正•印刷画面切替 | [切替]ボタンより、修正画面へ切替。(P.11 参照)<br>修正画面:対象者を選択し、配食実績内容を修正<br>印刷画面:対象者を選択し、申請書を作成                                                    |
| 3     | 対象者一覧     | 支給申請書作成対象者の一覧。<br>・チェックにより印刷対象とする。<br>・「不定期」チェック者以外は、始めから印刷対象者。<br>・「不定期」チェック者で、修正画面にて修正した者は、印刷対象<br>者とする。                      |
| 4     | 選択全解除     | 印刷対象者の選択全解除。                                                                                                    |
| 6     | 総括票 出力条件  | 自動作成される総括票の出し方を選択。<br>・選択分のみで作成<br>:チェックされた人の件数、金額を合計し、総括票を作成<br>・未選択分も含めて作成<br>:チェックされた人の区の件数、金額を合計(チェックされて<br>ない人も含む)し、総括票を作成 |

| 項目No.      | 項目名 | 内容                                                                                                    |
|------------|-----|----------------------------------------------------------------------------------------------------|
| 6          | 印刷  | <ul> <li>申請書・総括票を作成。</li> <li>・配食サービス費支給(取下)申請書印刷一覧の作成</li> <li>印刷後に、保存画面の表示。ファイル名を指定して保存。</li> <li>(初期ファイル名:</li> <li>【生活援助型】生活援助型_支給(取下)申請一覧+日付.xlsx</li> <li>【自立支援型】自立支援型_支給(取下)申請一覧+日付.xlsx)</li> </ul> |
| $\bigcirc$ | 閉じる | 画面を閉じる。                                                                                                    |

■自立支援メインメニュー

| 自立支援配食サービス費請求書作成システム                    |
|-----------------------------------------|
| 自立支援                                    |
| 11111日本111日本11日本11日本11日本11日本11日本11日本11日 |
| ┌請求書作成─────                             |
| ●平成28年05月 → 分                           |
| 2 請 求                                   |
|                                         |
| 利用者情報                                   |
| <b>⑤</b> 登録 ⑥ 修正                        |
| Offic a                                 |

【自立支援メインメニュー】

| 項目No.      | 項目名      | 内容                                  |  |  |
|------------|----------|-------------------------------------|--|--|
| 1          | 請求書作成年月  | 請求書を作成する年月を選択。<br>※初期値は前月。          |  |  |
| 2          | 請求書作成    | ①にて選択された年月で、請求書作成画面に移る。<br>(P.19参照) |  |  |
| 3          | 編集中データ   | 現在編集中の請求書があるとき、その旨を表示。              |  |  |
| 4          | 編集中データ削除 | 現在編集中の請求書を削除。                       |  |  |
| 5          | 利用者登録    | 自立支援利用者登録画面に移る。(P.16参照)             |  |  |
| 6          | 利用者修正    | 自立支援利用者修正画面に移る。(P.18参照)             |  |  |
| $\bigcirc$ | 閉じる      | 画面を閉じる。                             |  |  |

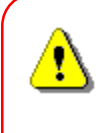

③に「~データ編集中」の表示がされている時、 利用者の登録を行っても編集中データには追加されません。 追加した利用者の請求書を作成したい場合は、 ②で編集中データを印刷、または④で編集中データを削除した後、再作成をして下さい。 ■自立支援利用者情報登録画面

- ・利用者の登録
- ・利用者が事業者に提出する「利用申出(新規・変更)書」を基に入力
- ・ 薄赤色枠(+配食曜日欄)は入力必須。以外は空欄でも可

| 介護保険 配食サービス費申請書作成システム                                                                                   |  |
|----------------------------------------------------------------------------------------------------|--|
| 利用者情報登録                                                                                                 |  |
| 被保険者番号 ① 1000000001<br>被保険者氏名 ② 自立 太郎<br>フリガナ ③ ジリツ タロウ<br>生年月日 ④ 昭和 ▼ 5 年 5 月 5 日 性別 <sup>③</sup> 男性 ▼ |  |
| 住所 (6)千種 ▼区 「千種→丁目付近<br>電話番号 (7) 052-123-4567<br>要介護認定 (8)事業対象者 ▼                                       |  |
| 配食情報<br>利用開始日<br>平成 ▼ 15 年 12 月 1 日<br>配食曜日<br>月▽ 火□ 水▽ 木□ 金▽ 土□ 日▽<br>①<br>不定期 □                       |  |
|                                                                                                    |  |

【自立支援利用者情報登録画面】

| 項目No. | 項目名   | 内容                                                                                                    |  |
|-------|-------|----------------------------------------------------------------------------------------------------|--|
| 1     | 利用者番号 | 利用者番号を入力。(8桁固定)                                                                                                    |  |
| 2     | 利用者氏名 | 利用者氏名を入力。(最大 10 桁)<br>※⑬[請求書補記あり]チェック時、入力必須項目外となる。                                                                                                    |  |
| 3     | フリガナ  | 利用者氏名のフリガナを入力。(最大 16 桁)                                                                                                    |  |
| 4     | 生年月日  | <ul> <li>利用者生年月日を入力。</li> <li>年月日は前ゼロ、前ブランク可</li> <li>元号の切替日は以下のとおり</li> <li>明治: ~ 45年7月29日</li> <li>大正:1年7月30日~15年12月24日</li> <li>昭和:1年12月25日~64年1月7日</li> <li>平成:1年1月8日~31年4月30日</li> <li>※利用者によっては、大正15年12月25日生まれとの</li> <li>記入があるが、上記範囲外は入力不可。</li> </ul> |  |
| 5     | 性別    | 性別を選択。                                                                                                    |  |
| 6     | 住所    | 区の選択。住所の入力。(最大 25 桁)                                                                                                    |  |
| 7     | 電話番号  | 電話番号の入力。(最大 13 桁、ハイフン、数字以外は不可)                                                                                                    |  |
| 8     | 要介護認定 | 要支援 o r 事業対象者を選択。                                                                                                    |  |
| 9     | 利用開始日 | 利用者の利用開始日の入力。元号の選択は必須。                                                                                                    |  |
| 10    | 配食曜日  | 利用者に配食する曜日の選択。<br>・利用申出(新規・変更)書の「サービス利用日等」を入力。<br>・配食曜日が確定していない場合は、「不定期」をチェック。                                                                                                    |  |

| 項目No. | 項目名     | 内容                                                               |
|-------|---------|------------------------------------------------------------------|
| 11    | 區夕      | 利用者に配食する時間帯の選択。(昼・夕)                                             |
| 12    | 利用終了日   | 入力不可。(自立支援利用者修正画面で入力可)                                           |
| (13)  | 請求書補記あり | 利用者氏名に、パソコン上で変換できない漢字が含まれるとき、<br>チェック。<br>・印刷される請求書の、利用者名が空欄になる。 |
| 14)   | 登録      | 入力した内容の登録。                                                       |
| (15)  | キャンセル   | 入力した内容を確定せずに、画面を閉じる。                                             |

■自立支援利用者情報修正画面

・登録した利用者の修正

•利用者番号による利用者の検索

|       | 利用者情報修正① 1010100053 被保険者番号検 |
|-------|-----------------------------|
|       |                             |
| 被保険者番 | 专2) 1010100053              |
| 被保険者氏 | 名③ 自立 太郎                    |
| フリガナ  | <ol> <li>ジリツ タロウ</li> </ol> |
| 生年月日  | 5 昭和 ▼ 5 年 5 月 5 日 性粉 男性 ▼  |
| 住所    | ⑦ 千種 ▼ 区 「千種一丁目付近           |
| 電話番号  | 8 052-123-4567              |
| 要介護認定 | (9) 事業対象者 ▼                 |
|       | 情報                          |
| 利用開始  | ∃ ♥ 平成 ▼ 15 年 12 月 1 日      |
| 記食曜E  |                             |
|       | 12 不定期 匚                    |
| 利用終了  |                             |
| 中非主要的 |                             |

【自立支援利用者情報修正画面】

| 項目No.        | 項目名           | 内容                                    |
|--------------|---------------|---------------------------------------|
| 1            | 検索利用者番号       | 検索を行う利用者番号を入力。(8桁固定)                  |
| 2            | 検索利用者         | 変更不可。<br>※利用者番号に誤りがあった場合、対象者を削除後、再登録。 |
| 3<br>5<br>12 | 利用者氏名<br>~ 昼夕 | 自立支援利用者情報登録画面同様。                      |
| 13           | 利用終了日         | 利用者の利用終了日の入力。元号の選択は必須。                |
| 14)          | 請求書補記あり       | 自立支援利用者情報登録画面同様。                      |
| (15)         | 削除            | 表示されている利用者の削除。                        |
| 16           | 確定            | 入力された内容の確定。                           |
| 17           | キャンセル         | 入力された内容を確定せずに画面を閉じる。                  |

■請求書作成画面(修正画面)

- ・請求対象者一覧の表示
- ・対象者を選択後、[詳細]ボタンより配食実績データの修正が可能
   修正対象者:配食曜日が不定期の利用者(「不定期」欄が「〇」)
   :配食実績に変更のあった利用者

| 自立支援 配食サービス費請求書作成システム<br>平成31年3月分請求書作成<br>① 請求年月日<br>平成 31年4月18日<br>2 修正・印刷画面 切替<br>現在:配食実績修正画面 切替<br>現在:配食実績修正画面 切替 |        |                      |                   |             |                 |
|----------------------------------------------------------------------------------------------------|--------|----------------------|-------------------|-------------|-----------------|
| 3 ○ 行番  区名  利用者番号<br>◎ 1 函 10100001                                                                                  | 利用者氏名」 | 日数 請求額 <br>12 ¥1,080 | <u>助成額</u><br>90  | 週回数 <br>週3回 | 不定期             |
|                                                                                                    |        |                      | 請求件数<br>請求額<br>印刷 | 5           | 0件<br>0円<br>閉じる |

【請求書作成画面(修正画面)】

| 項目No. | 項目名       | 内容                                                                                                    |
|-------|-----------|----------------------------------------------------------------------------------------------------|
| 1     | 請求年月日     | 請求日欄にセット。元号の選択は必須。                                                                                                    |
| 2     | 修正•印刷画面切替 | [切替]ボタンより、印刷画面へ切替。(P.21参照)<br>修正画面:対象者を選択し、配食実績内容を修正<br>印刷画面:対象者を選択し、請求書を作成                                                   |
| 3     | 対象者一覧     | 請求書作成対象者の一覧。<br>・対象月に利用がある方の一覧を表示<br>※利用開始日、利用終了日にて判断<br>・利用者登録時、「不定期」をチェックした人に「〇」印表示                                         |
| 4     | 配食実績詳細    | [詳細]ボタンより、選択された方の自立支援配食実績詳細画面を<br>表示。(P.20参照)                                                                                 |
| 6     | 閉じる       | <ul> <li>画面を閉じる。</li> <li>一度作成した請求書対象者一覧は、印刷が行なわれるまで保存<br/>される。(自立支援メインメニュー項目③にて、保存状態の表示)</li> <li>※請求年月日は保存されません。</li> </ul> |

■自立支援配食実績詳細画面

・選択された対象者の配食実績詳細

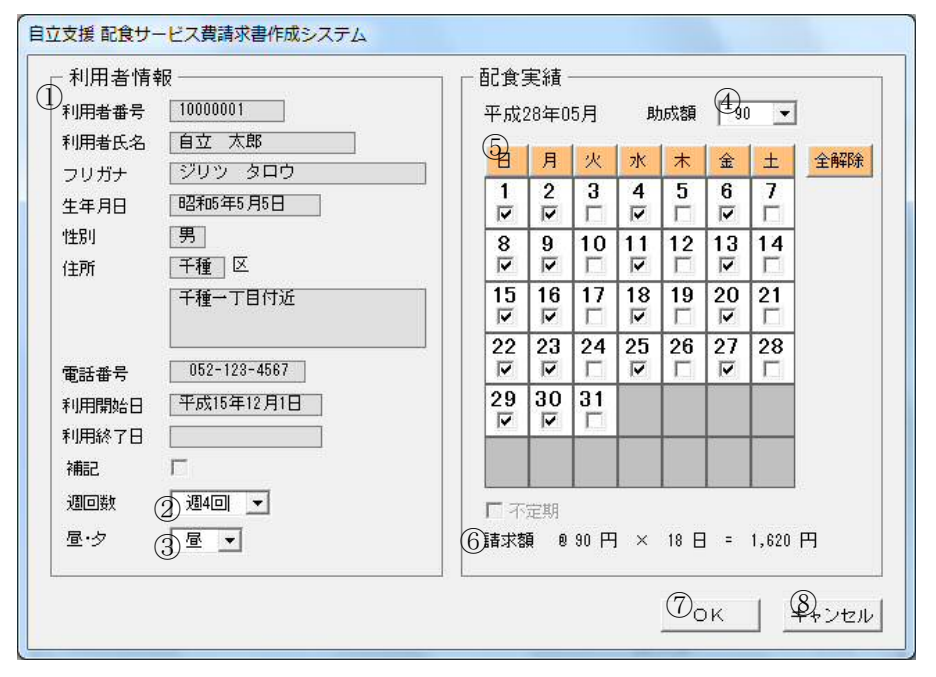

【自立支援配食実績詳細画面】

|       | 1     |                                                                            |
|-------|-------|----------------------------------------------------------------------------|
| 項目No. | 項目名   | 内容                                                                         |
| 1     | 利用者情報 | 利用者情報の表示。                                                                  |
| 2     | 週回数   | 一覧より選択可能。(週1~7回)                                                           |
| 3     | 昼夕    | 一覧より選択可能。(昼・夕)                                                             |
| 4     | 助成額   | 一覧より選択可能。(90、180、200)                                                      |
| 5     | 配食実績  | 登録された配食曜日を基に自動作成。変更可能。<br>・各曜日のクリックで、縦列すべてにチェック可<br>・[全解除]ボタンで、すべてのチェックを外す |
| 6     | 請求額   | 利用者の請求額。                                                                   |
| 7     | OK    | 入力された内容の確定。                                                                |
| 8     | キャンセル | 入力された内容を確定せずに、画面を閉じる。                                                      |

■請求書作成画面(印刷画面)

- ・請求対象者一覧の表示
- ・対象者を選択後、[印刷]ボタンより、請求書を作成

| E立支援 配食サービス費請求書作成システム<br>平成31年3月分請求書作成<br>②<br>『<br>『<br>『<br>『<br>『<br>『<br>『<br>『<br>『<br>『<br>『<br>『<br>『 |       |                       |                            |             |                            |
|----------------------------------------------------------------------------------------------------|-------|-----------------------|----------------------------|-------------|----------------------------|
| 3<br>☐ 行番  区名  利用者番号<br>☑ 1 西 10100001                                                                       | 利用者氏名 | 日数  請求額 <br>12 ¥1,080 | <u>助成額</u> :<br>-90        | 週回数 <br>週3回 | 不定期                        |
| 選択全解除       請求書 配食実績       行目                                                                                |       |                       | 請求件数<br>請求額<br><u>5</u> 印刷 |             | 1 件<br>1,080 円<br>6<br>閉じる |

【請求書作成画面(印刷画面)】

| 項目No. | 項目名       | 内容                                                                                                    |  |  |
|-------|-----------|----------------------------------------------------------------------------------------------------|--|--|
| 1     | 請求年月日     | 請求日欄にセット。元号の選択は必須。                                                                                                    |  |  |
| 2     | 修正・印刷画面切替 | [切替]ボタンより、修正画面へ切替。(P.19 参照)<br>修正画面:対象者を選択し、配食実績内容を修正<br>印刷画面:対象者を選択し、申請書を作成                                                                  |  |  |
| 3     | 対象者一覧     | <ul> <li>請求書作成対象者の一覧。</li> <li>・チェックにより印刷対象とする。</li> <li>「不定期」チェック者以外は、始めから印刷対象者。</li> <li>「不定期」チェック者で、修正画面にて修正した者は、印刷対象<br/>者とする。</li> </ul> |  |  |
| 4     | 選択全解除     | 印刷対象者の選択全解除。                                                                                                    |  |  |
| 5     | ED刷       | 請求書を作成。<br>・配食サービス費請求書印刷一覧の作成<br>印刷後に、保存画面の表示。ファイル名を指定して保存。<br>(初期ファイル名:請求一覧+日付.xlsx)                                                         |  |  |
|       |           |                                                                                                    |  |  |
| 6     | 閉じる       |                                                                                                    |  |  |
| 1     |           | 1                                                                                                    |  |  |